# まずは皆さんの自己紹介

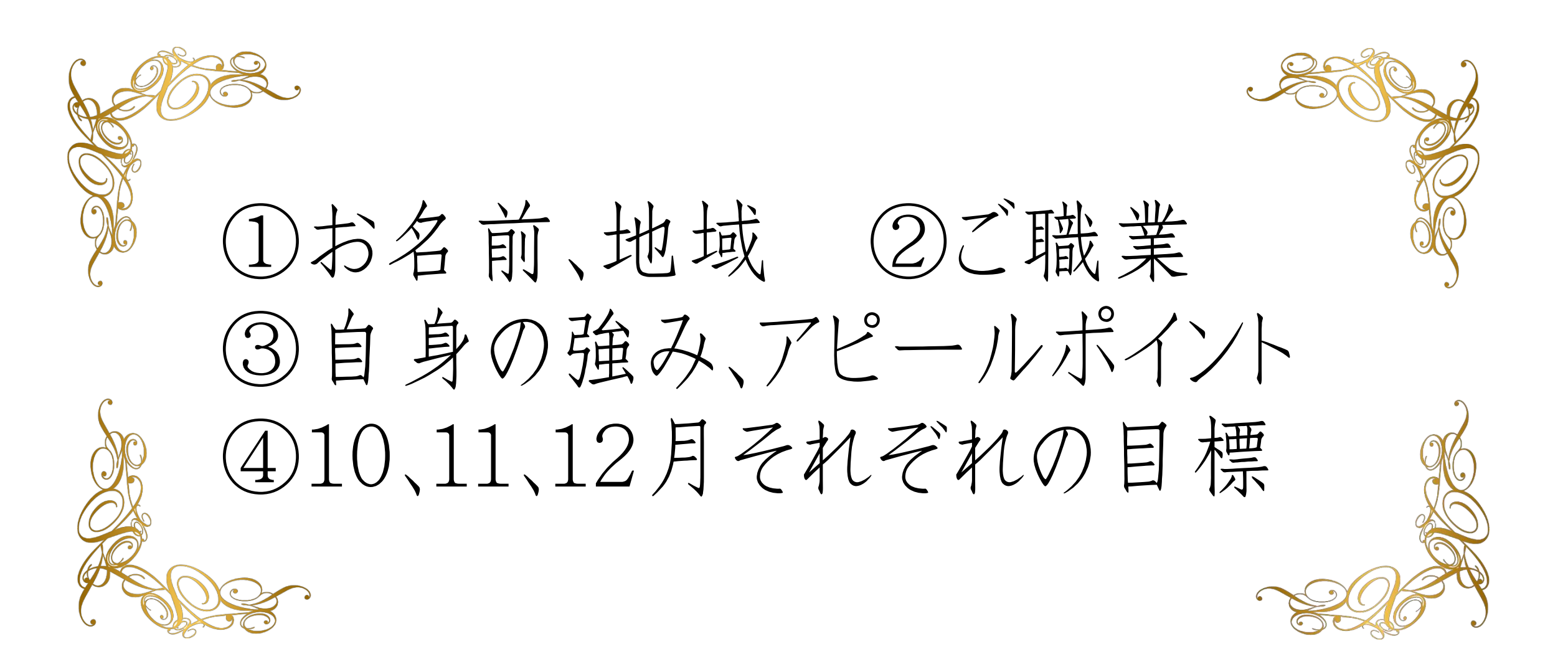

# 【オンラインセミナー受講の注意事項】

このレジュメは後程
 特設サ小でご覧頂けます。

・このセミナーは録画し、メンバーに 公開されます。(撮影はココからです。)

### ★個人事業主のための五つ星ビジネス経営塾 ★ 自分ブランド構築オンラインサロン

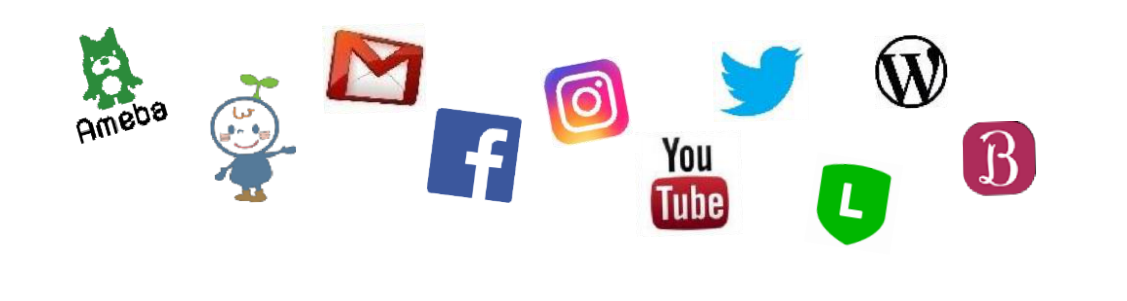

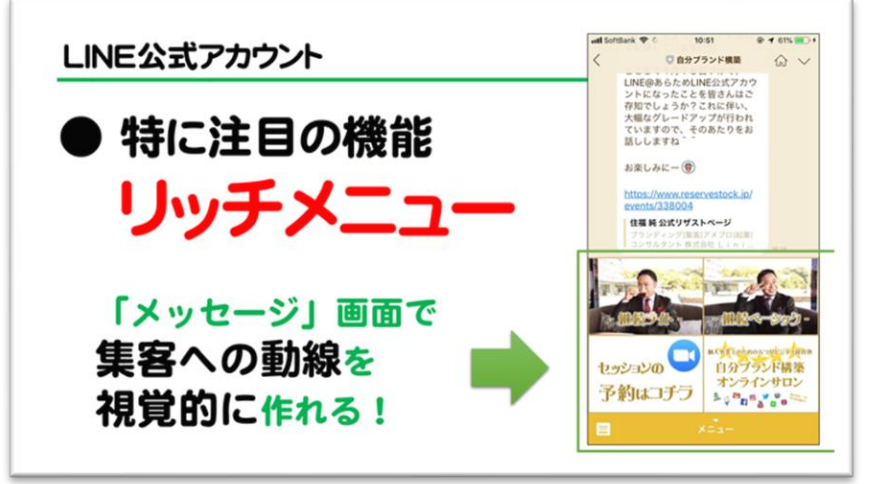

スマホでリッチメニュー! 作るぞセミナ

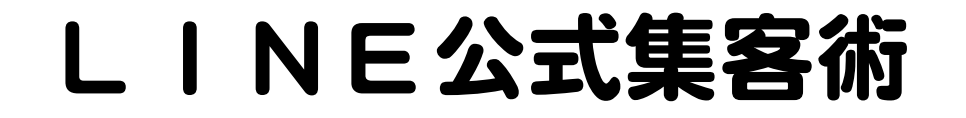

# 何が出来るの?

## ①登録者への一斉配信 (メルマガ的な機能)

## ②登録者との1対1のやりとり (LINEと同じ機能)

## ③ホーム投稿機能 (Facebook的な機能)

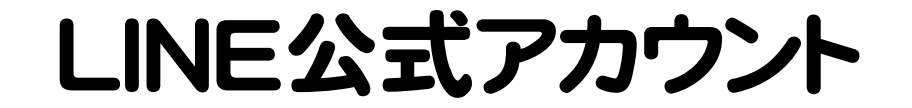

# LINE公式アカウントで 特に注目の機能は?

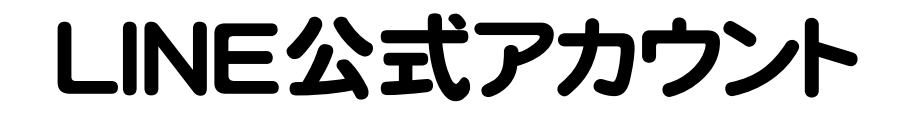

# ● 特に注目の機能 リッチメッセ・ 「メッセージ」で リンク付きバナー を送れる!

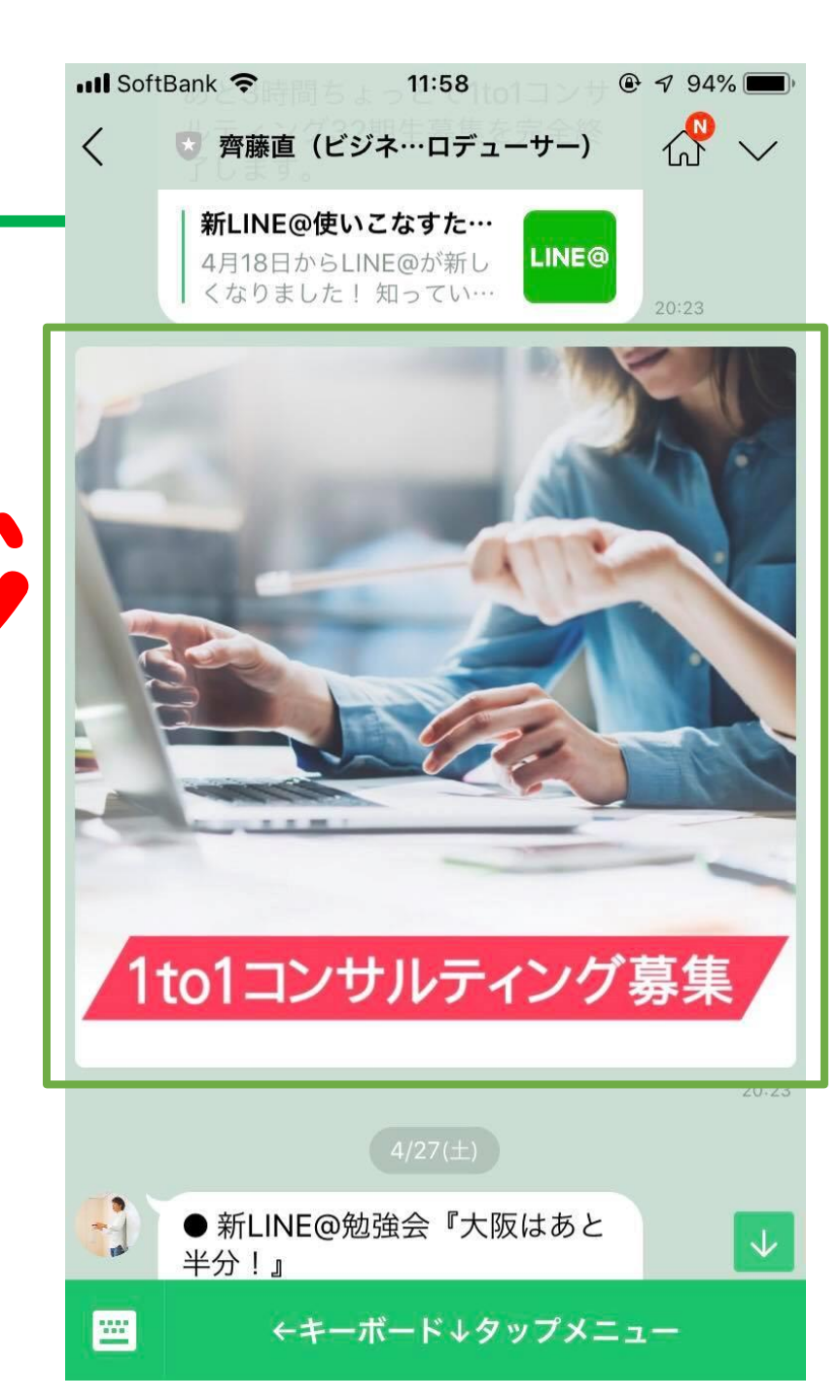

### LINE公式アカウント

# ● 特に注目の機能 リッチメニュー 「メッセージ」画面で 集客への動線を 視覚的に作れる!

III SoftBank 🤶 🐇 10:51 @ 1 61% . 4 □ 自分ブランド構築 10 V LINE@あらためLINE公式アカウ ントになったことを皆さんはご 存知でしょうか?これに伴い、 大幅なグレードアップが行われ ていますので、そのあたりをお 話ししますね^ お楽しみに一(管) https://www.reservestock.jp/ events/338004 住福 純 公式リザストページ ブランディング|集客|アメブロ|起業| コンサルタント株式会社 Lini... 個人事業主のための五つ星ビジネス経営塾 セッションの 自分ブランド構築

予約はコチラ

.....

オンラインサロン

<

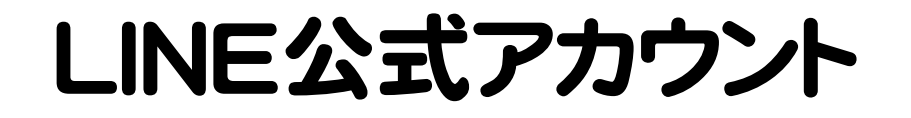

# ● 特に注目の機能 リッチメニュー 裏技を使えば 「誰がいつ押したかの」 通知が来るようにできる! ▶ 作り方・設置方法はコチラ

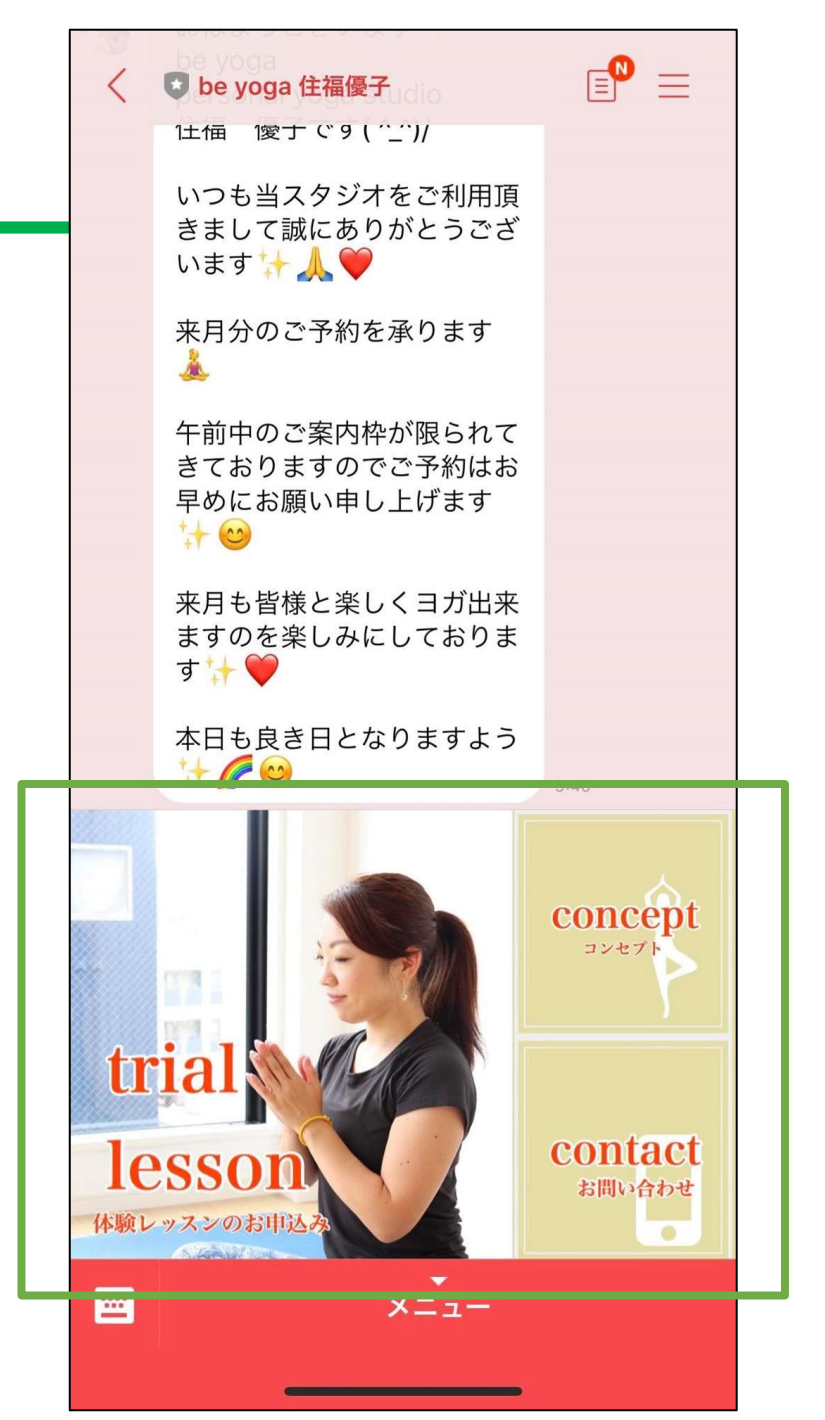

### LINE公式アカウント

#### きまして誠にありがとうござ います 🕁 👗 🤎 来月分のご予約を承ります LINEの強みは・・・ 午前中のご案内枠が限られて きておりますのでご予約はお 早めにお願い申し上げます 1+ 00 来月も皆様と楽しくヨガ出来 配信率・開封率と ますのを楽しみにしておりま す 🤸 🤎 本日も良き日となりますよう concept コンセプト contact リッチメニューを活用し お問い合わせ

➡ be yoga 住福優子

1土価 1愛丁で9(^\_)/

いつも当スタジオをご利用頂

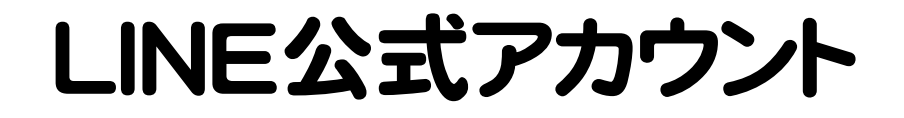

●注目の機能 カードタイプ メッセー 「画像と文」で視覚的に サービスをアピール

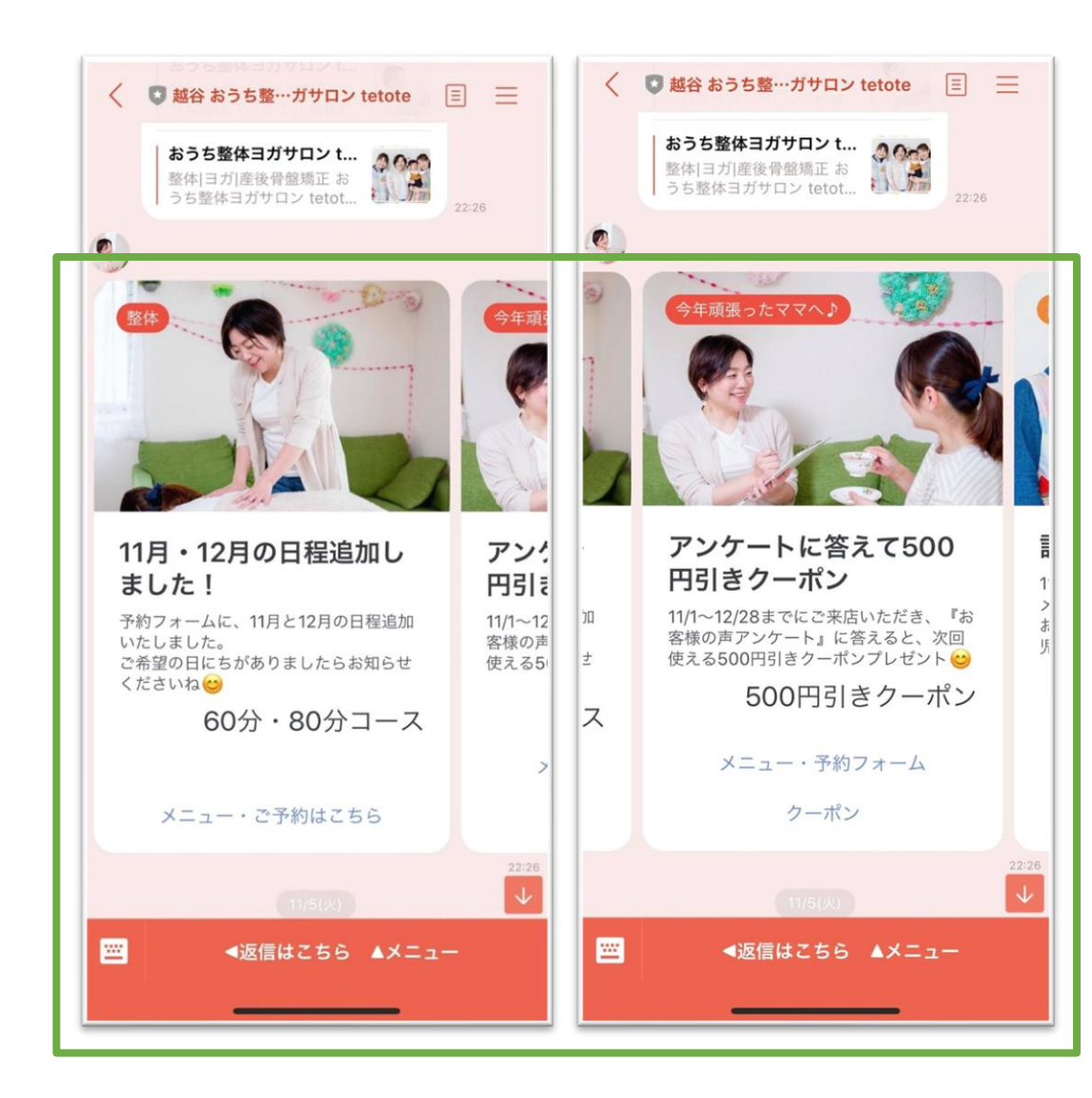

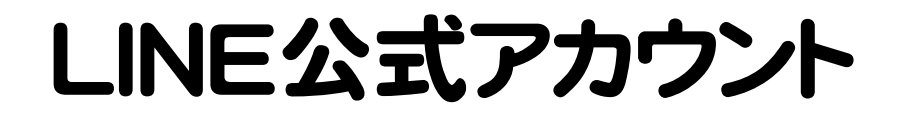

# ● 注目の機能 カードタイプメッセージ

**プロダクト** 製品の紹介に!

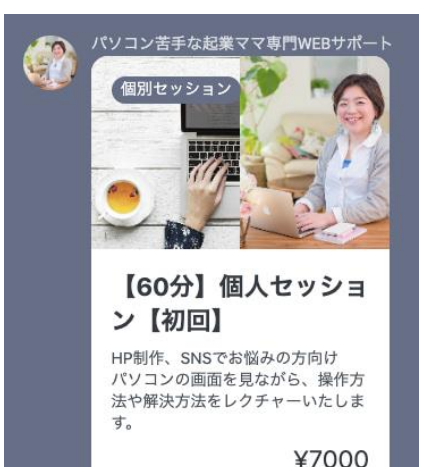

¥/00

詳細・お申し込みはこちら

**ロケーション** 店舗や物件の紹介に!

バリコン苦手な起業ママ専門WEBサポート アクセス アクセス ・ の おうち整体ヨガサロン tetote ・ 超谷市大吉663 ・ () <営業時間>月~金9:00~17:00 整体メニュー・ご予約 アクセス (Googleマップ) **パーソン** 人物の紹介に! **イメージ** 画像の訴求に!

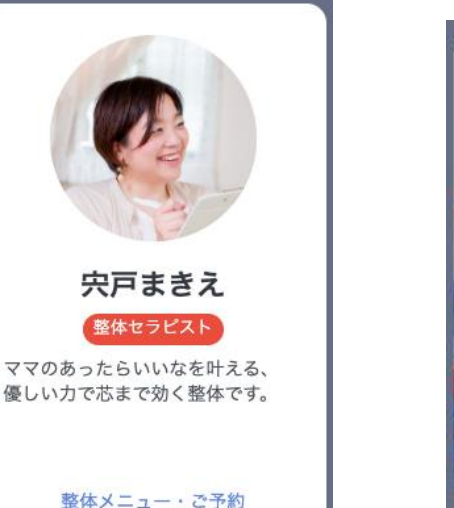

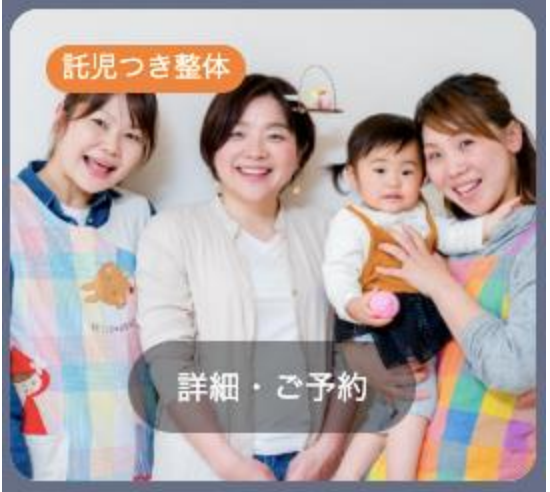

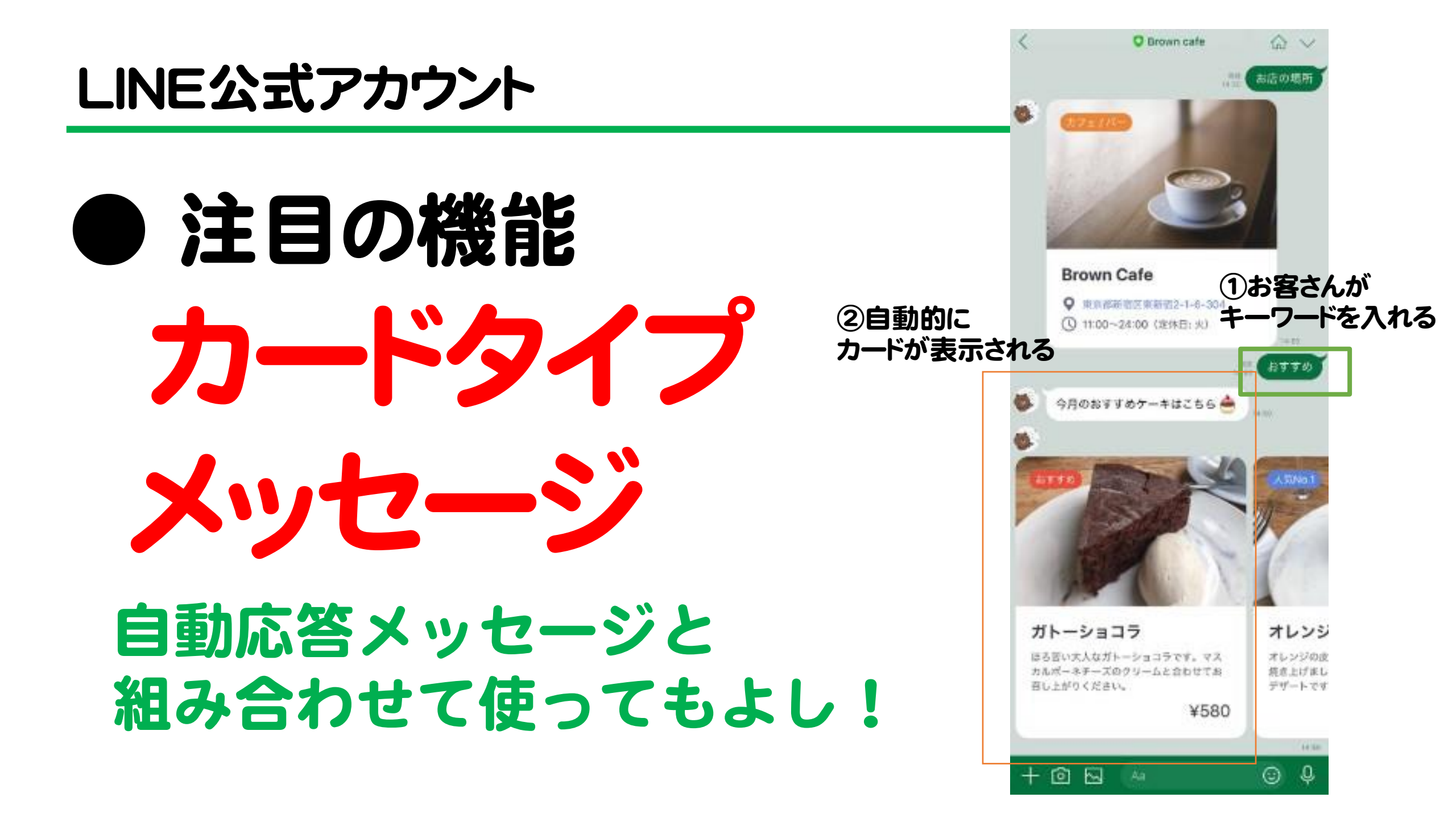

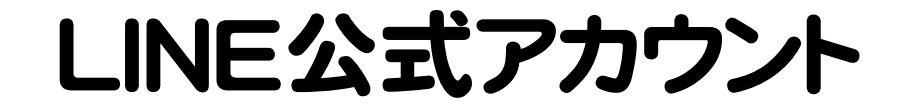

# リッチメニューを 作っちゃおう!

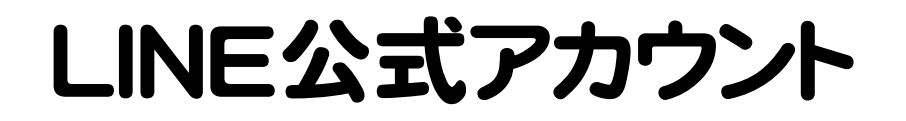

# ● バナーはPhontoやパワポで!

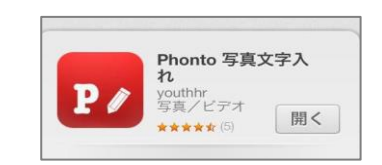

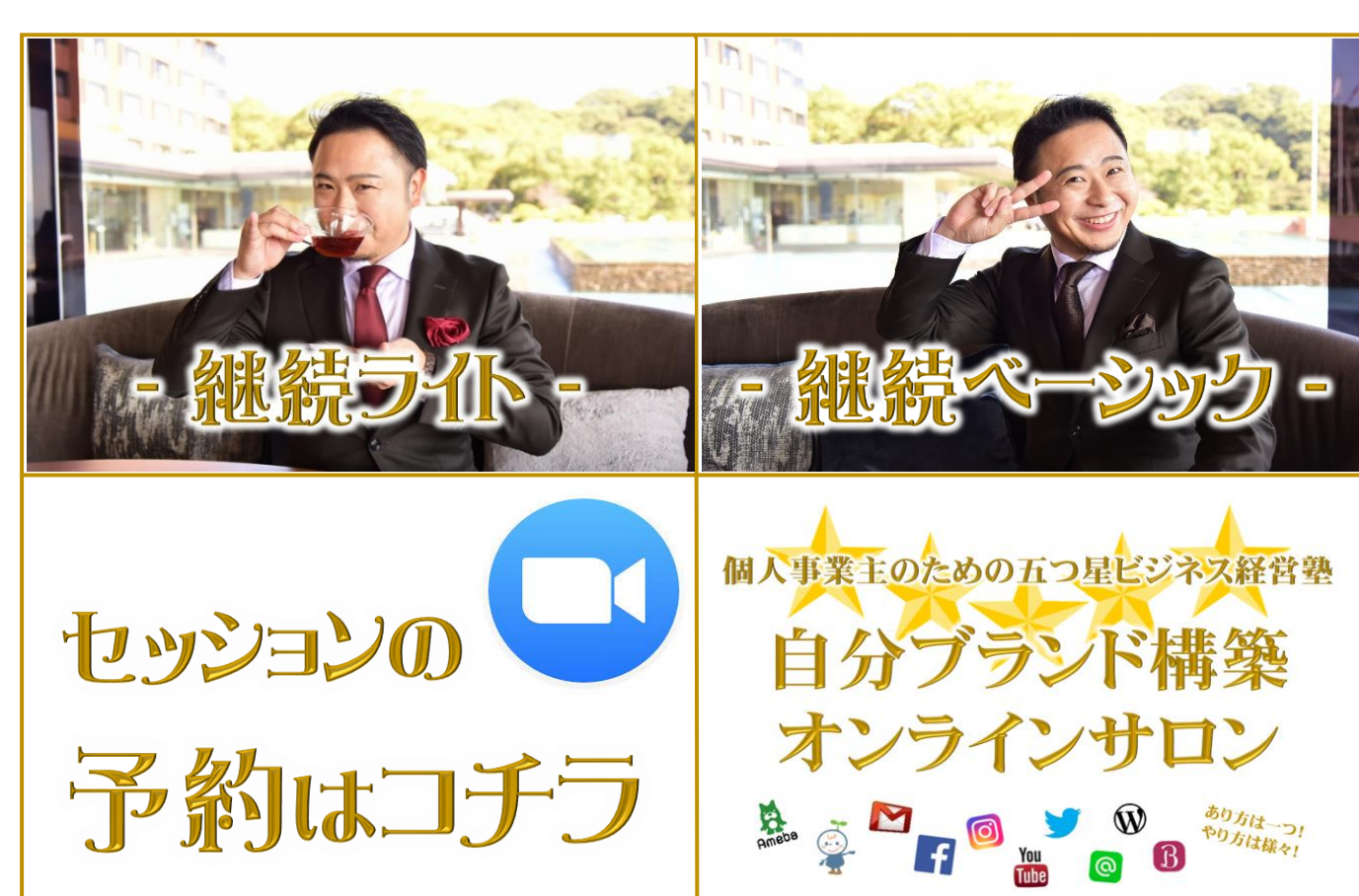

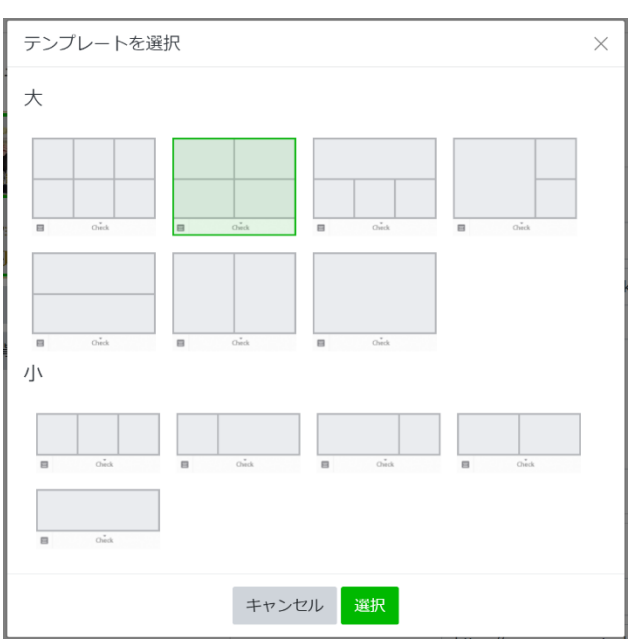

・色んなパターンが作れる ・どのパターンでも 配置を合わせて一つの画像に

リッチメニューのバナー作成

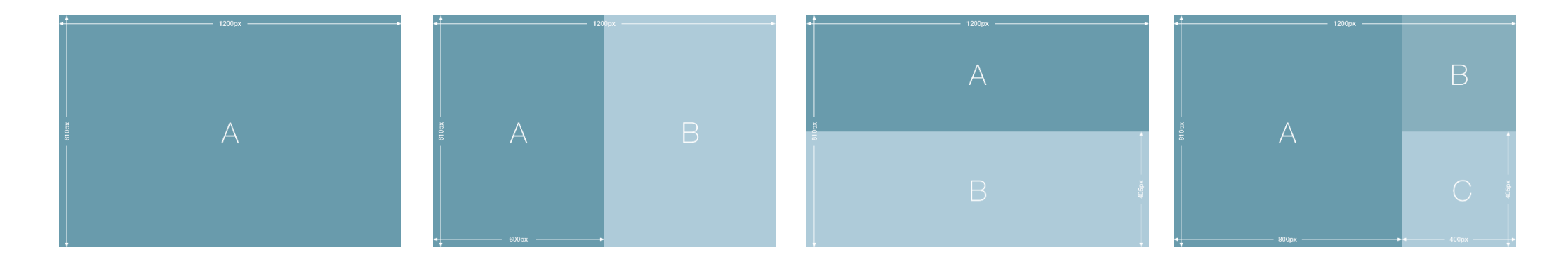

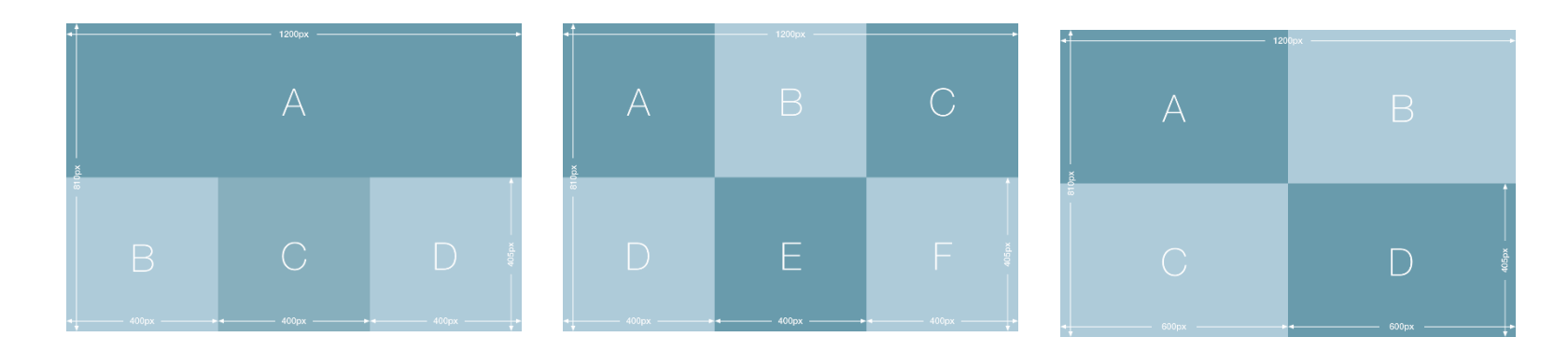

デザインガイドからデザインテンプレートを ダウンロードします。(サイズと比率のみ分かればOK)

リッチメニューのバナー作成

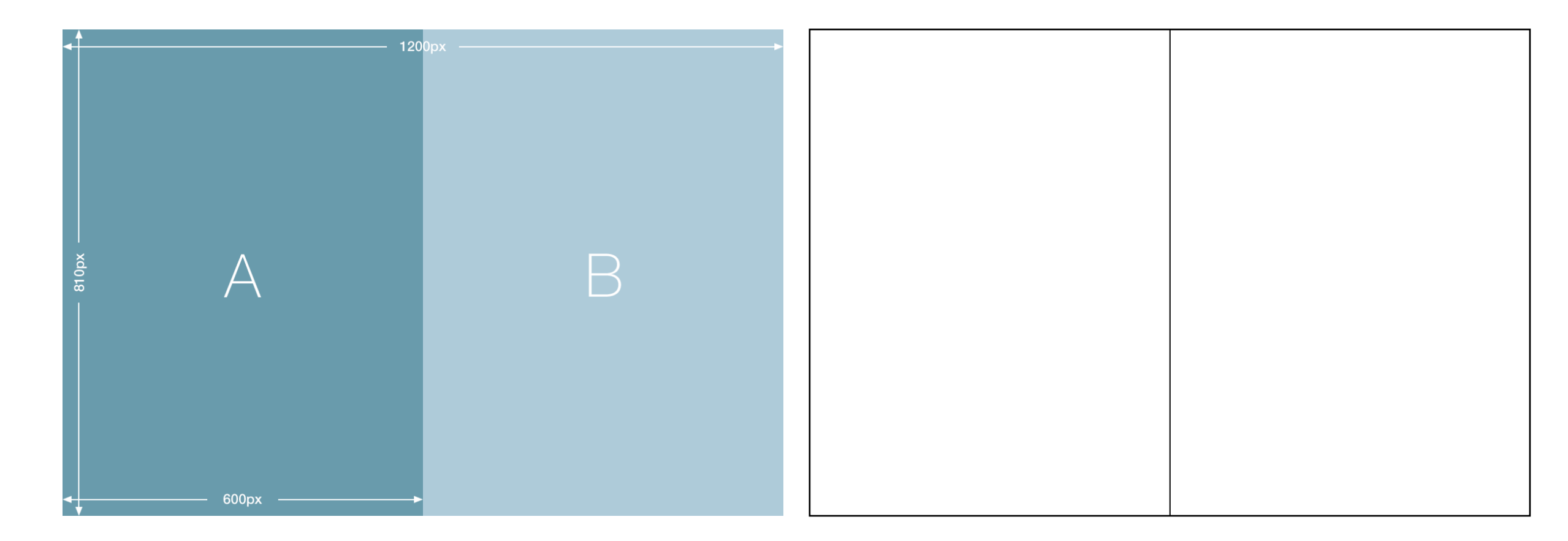

#### 好きなテンプレートを選んだあと 同じ枠を作り、この枠に合わせて画像と文字を入れる

リッチメニューのバナー作成

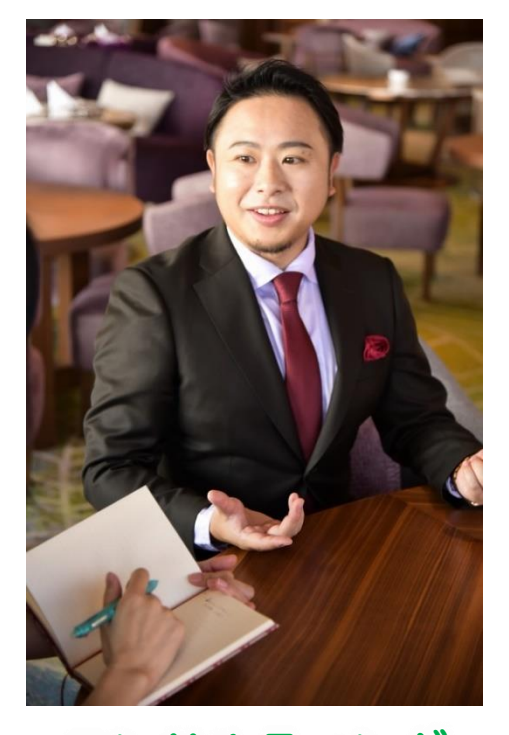

詳細はコチラ

メイク付き撮影 詳細はコチラ

コンサルティング 詳細はコチラ

#### 好きなテンプレートを選んだあと 同じ枠を作り、この枠に合わせて画像と文字を入れる

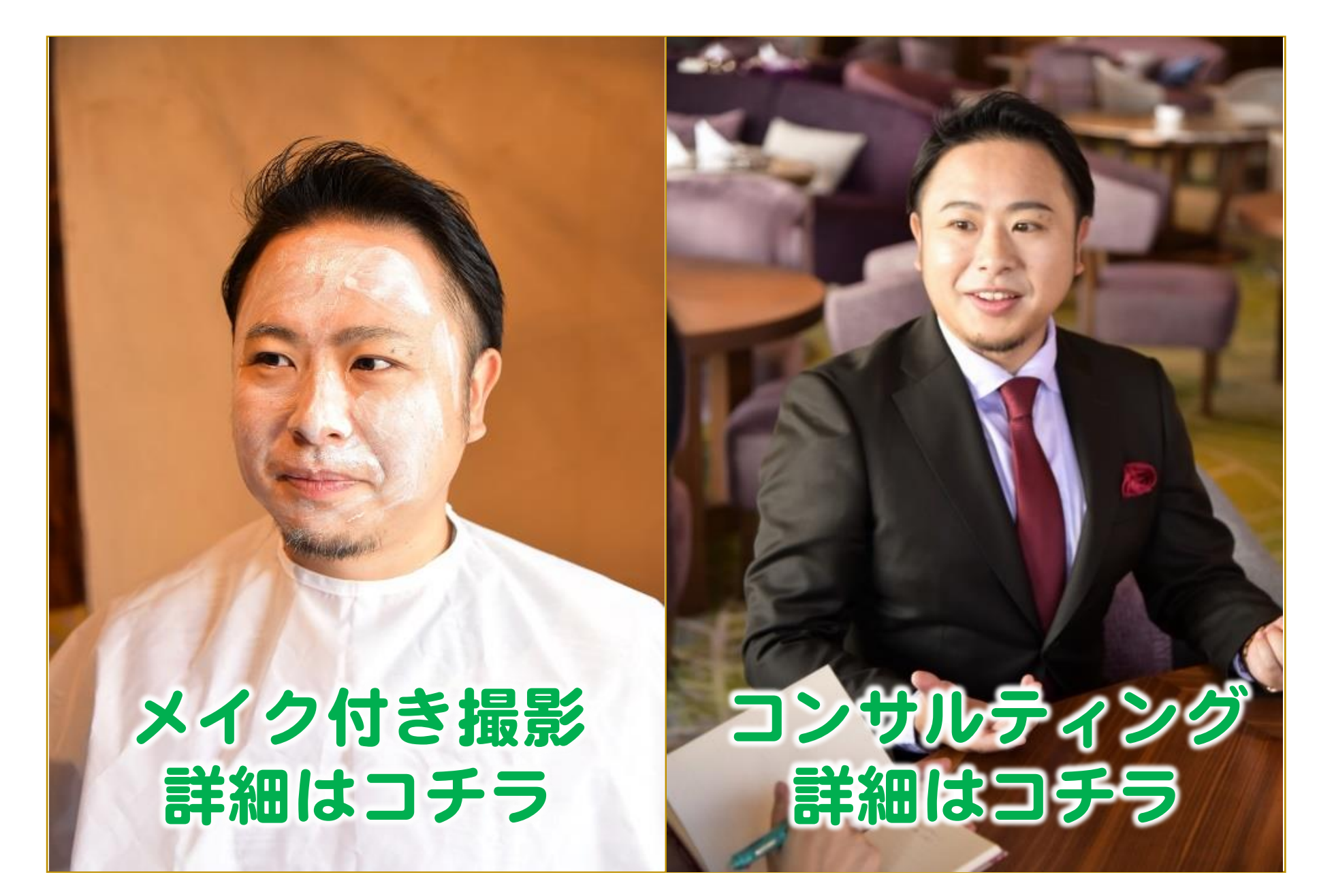

リッチメニューのバナー作成

# ★ スマホで作成 3ステップ

## ①バナー作成アプリを入れる

# ② バナーを作る(デザイン&サイズ調整)

# ③ LINEの管理画面でバナー&リンク設置

リッチメニューのバナー作成

# ①バナー作成アプリを入れる

![](_page_19_Picture_2.jpeg)

★ Canva 画像を 組み合わせる ★ Phonto 文字を入れ 装飾する

リッチメニューのバナー作成

# 2)バナーを作る(デザイン&サイズ調整)

メールで

ご案内済み

- 【事前準備】
- ・表示したい項目を決める
- ・使いたい画像を用意する

・テンプレートをスマホに保存

リッチメニューのバナー作成

![](_page_21_Picture_1.jpeg)

![](_page_21_Figure_2.jpeg)

<u>住福のドロップボックスから</u> テンプレートをダウンロードできます。

リッチメニューのバナー作成

![](_page_22_Figure_1.jpeg)

リッチメニューのバナー作成

![](_page_23_Figure_1.jpeg)

### リッチメニューのバナー作成

![](_page_24_Picture_1.jpeg)

デザインをタップして編集を始めてください。

1

![](_page_24_Picture_3.jpeg)

#### ①画像を入れたら テンプレートの枠に合わせて調整 ※はみ出る部分は自動的にカットされます

#### ③無地の背景も設置可能です。 (あとから文字など入れて装飾)

![](_page_24_Picture_6.jpeg)

#### ↓「+ボタン」のあとに「図形」

![](_page_24_Figure_8.jpeg)

↓「四角」で検索すると◎

![](_page_24_Figure_10.jpeg)

リッチメニューのバナー作成

![](_page_25_Picture_1.jpeg)

デザインをタップして編集を始めてください

# 完成したら右上の上矢印ボタンから「画像として保存」

→ 純正の写真アプリをご確認ください。

iOS

![](_page_25_Picture_6.jpeg)

![](_page_25_Picture_7.jpeg)

![](_page_25_Picture_8.jpeg)

![](_page_25_Picture_9.jpeg)

リッチメニューのバナー作成

ちなみに… 作ったデザインは 自動的に 保存されます!

![](_page_26_Picture_2.jpeg)

![](_page_26_Picture_3.jpeg)

![](_page_26_Picture_4.jpeg)

リッチメニューのバナー作成

![](_page_27_Figure_1.jpeg)

リッチメニューのバナー作成

![](_page_28_Figure_1.jpeg)

![](_page_28_Figure_2.jpeg)

![](_page_28_Figure_3.jpeg)

# 【文字装飾】 ・文字 → 文言の入力、 配置(左・右・中央)

・フォント → 文字のデザイン (日本語タブが©)

・スタイル
 → 文字色、
 文字の縁取り

リッチメニューのバナー作成

![](_page_29_Figure_1.jpeg)

![](_page_29_Figure_2.jpeg)

# 純正の写真アプリをご確認ください。

iOS

Android

完成!

![](_page_29_Picture_6.jpeg)

![](_page_29_Picture_7.jpeg)

リッチメニューのバナー作成

# ③LINE管理画面に設置

## 1. LINE公式アカウントの管理画面にログイン

- 2. リッチメニュー新規作成
- 3. バナーとリンクを設置

![](_page_30_Picture_5.jpeg)

リッチメニューのバナー作成

# ③LINE管理画面に設置

## 1. LINE公式アカウントの管理画面にログイン

- 2. リッチメニュー新規作成
- 3. バナーとリンクを設置

![](_page_31_Picture_5.jpeg)

リッチメニューのバナー作成

![](_page_32_Picture_1.jpeg)

## 1. LINE公式アカウントの管理画面にログイン

![](_page_32_Picture_3.jpeg)

リッチメニューのバナー作成

![](_page_33_Picture_1.jpeg)

## 2.リッチメニュー新規作成

![](_page_33_Picture_3.jpeg)

リッチメニューのバナー作成

![](_page_34_Picture_1.jpeg)

## 2.リッチメニュー新規作成

| LINE Official Account   💽 自分ブ                                 | ランド構築 @hkq1650w フリー                                             | 🟜 61 🗩 応答モード : チャット                                                  |                                                                    | 8 0                             |
|---------------------------------------------------------------|-----------------------------------------------------------------|----------------------------------------------------------------------|--------------------------------------------------------------------|---------------------------------|
| ホーム 通知 分析 アカウン                                                | トページ チャット                                                       |                                                                      |                                                                    | 🌣 設定                            |
| メッセージ配信<br>タイムライン<br>あいさつメッセージ<br>応答メッセージ<br>クーボン<br>リッチメッセージ | <b>リッチメニュー</b><br>視覚的にアビールできるメニューを<br>外部の管理ページから設定したリッ<br>ステータス | チャットルームに表示して、クーボンやお得な<br>チメニューは、このページに表示されません。<br>すべて マ 白 YYYY/MM/DD | h情報などを提供できます。 ~ 白 YYYY/WM/DD                                       | 作成<br>Q リセット                    |
| ッチビデオメッセージ<br>ッチメニュー<br>ヨップカード<br>だち追加<br>サーチ                 | <b>タイトル</b><br><u>サボートサービス</u>                                  | 写真<br>「シッションの<br>予約はコチラ                                              | 表示期間<br>2019/05/18 00:00 -<br>2020/05/31 00:00<br>2020/05/31 00:00 | ステータ<br>ス<br>オン<br><b>アクティブ</b> |
|                                                               | <u>上が広いパターン</u>                                                 | ~個人事業のためのオンラ<br>自分ブラント<br>オンラダンナ                                     | <sub>イン経営塾</sub> ~<br>ド構築                                          | オフ                              |

リッチメニューのバナー作成

![](_page_35_Picture_1.jpeg)

## 3.バナーとリンクを設置

| メッセージ配信     |                   |               |             |             |                |        |
|-------------|-------------------|---------------|-------------|-------------|----------------|--------|
| タイムライン      | リッチメニュー           |               |             |             |                |        |
| あいさつメッセージ   | 視覚的にアピールできるメニューをチ | 「ヤットルームに表示し   | て、クーポンやお得な情 | 報などを提供できます。 |                |        |
| 応答メッセージ     |                   |               |             |             | (P.5           |        |
| クーポン        |                   |               |             |             | 1年1子           |        |
| リッチメッセージ    | + =n              |               |             |             |                |        |
| リッチビデオメッセージ | 表示設定              |               |             |             |                |        |
| リッチメニュー     | タイトル              | タイトルを入力       |             |             | 0/30           |        |
| ショップカード     | ステータス             | ▲ オン          |             |             |                |        |
| 友だち追加       |                   | ● オフ          |             |             |                |        |
| リサーチ        | 主二相四              |               |             |             |                |        |
|             | 公小舟们间             |               |             | ~           |                |        |
|             |                   | YYYY/MM/DD    | HH:mm       | リセット        |                |        |
|             | メニューバーのテキスト ⑦     | <b>0</b> ×=1- |             |             |                |        |
|             |                   | ● その他のテキスト    | テキストを入力     | 0/14        |                |        |
|             |                   |               |             |             | JAN            |        |
|             | メニューのデフォルト表示 ⑦    |               |             |             | <b>7</b>     7 | VJZ/VJ |
|             |                   | ● 衣示しない       |             |             |                |        |
|             |                   |               |             |             |                |        |
|             | コンテンツ設定           |               |             |             | デザインガイド        |        |

リッチメニューのバナー作成

![](_page_36_Picture_1.jpeg)

## 3.バナーとリンクを設置

![](_page_36_Figure_3.jpeg)

# テンプレート送択して下さい) 背景画像をアップロード リンク先のURLを設置

![](_page_37_Picture_0.jpeg)

# ● 特に注目の機能 リッチメニュー 裏技を使えば 「誰がいつ押したかの」 通知が来るようにできる! ▶ 作り方・設置方法はコチラ

![](_page_37_Picture_2.jpeg)

**be yoga 住福優子** 

1土価 1愛丁で9(^\_)/

リッチメニューの設置

![](_page_38_Picture_1.jpeg)

1、設定→応答設定

## →チャット、マニュアルチャット&スマートチャットをオン

## 2、自動応答メッセージにキーワードと応答文を書く

## 3、リッチメニューの項目を「テキスト」にし、2で設定した

キーワードを入れる(表示期間も設定が必要)

リッチメニューのバナー作成

# 自分の LINE公式 アカウント をチェック!!

| 20:59 7 |                                                                                                    | .II <b>? 1</b> 2               | 20:58 -      |                                                                   | .ıl 🍣 💋                                    |
|---------|----------------------------------------------------------------------------------------------------|--------------------------------|--------------|-------------------------------------------------------------------|--------------------------------------------|
| <       | 🕔 自分ブランド構築                                                                                                    | $ ightarrow \sim$              | <            | 💿 齊藤直(ビジネ…ロデューサー)                                                 | 合 <>                                       |
|         | サロンで新LINE@のお話しをす<br>るので、ちょっとテストも兼ね<br>て配信しています(^^)/                                                                     |                                |              | のかどうかわからない称賛を<br>もらった齊藤直です。                                       |                                            |
|         | ところで4月18日づけで、<br>LINE@あらためLINE公式アカウ                                                                                     |                                |              | 先週も新LINE@について沢山<br>の質問をいただきました。                                   |                                            |
|         | ントになったことを皆さんはご<br>存知でしょうか?これに伴い、<br>大幅なグレードアップが行われ<br>ていますので、そのあたりをお<br>話ししますね^^                                        |                                |              | 今日にもブログに書きます<br>が、新LINE@って「①出会い<br>の→初回購入」のツールとし<br>て使うのが最も効果的です。 |                                            |
|         | お楽しみに一                                                                                                    |                                |              | 「②初回購入→再購入」とし<br>て使うのもありなのですが、<br>これはちょいテクニックが必                   |                                            |
|         | https://www.reservestock.jp/<br>events/338004                                                                           |                                |              | 要なので、ますは①として使<br>うことを考えてください。                                     |                                            |
|         | 住福純公式リザストページ<br>ブランディング 集客 アメブロ 起業 <br>コンサルタント株式会社 Lini                                                                 | 16:19                          |              | それでは、素敵な土曜日を<br>🙂                                                 | 10:36                                      |
|         |                                                                                                    | - Cee                          | 7<br>T<br>Ye | 26日<br>町の<br>部しINE@日<br>ah <sup>22</sup> 勉強会                      | <ul><li>▶</li><li>■営業</li><li>検定</li></ul> |
| セッ<br>予 | ションの<br>ションの<br>約はコチラ<br>ションの<br>「<br>」<br>「<br>」<br>」<br>、<br>、<br>、<br>、<br>、<br>、<br>、<br>、<br>、<br>、<br>、<br>、<br>、 | つ見ビジネス<br>展留 後<br>ンド構築<br>、サロン |              | 8仕事を<br>動化<br>STAD<br>DNSquash<br>マロク                             |                                            |
| <b></b> | ×=                                                                                                    |                                |              | ←キーボード↓タップメニ                                                      |                                            |

![](_page_40_Picture_0.jpeg)

## 【10月開催】 年末に向けて リスト集め リスト集め 強化月間! 契約に繋がる センションの流れ徹底解説セミナー

10/-12-am-10-12 無料オファー作ろう会

10/19-am10-12 LINE公式&リッチメニュー作成セミナー

10/26 am10—12 ファストアンサーorファストスコア作成セミナー

## 【11月開催】

年末に向けて フロント強化と 販売準備月間!

11/2、16、30 am10-12 売上伸ばす部ステージ1、2、3

11/9 am10-12 即!満席になるフロントセミナーレッスン

11/23 am10-12 なんでも聴けちゃうグループコンサルティング

※11月はセミナーを5回開催するので、12月は3回になります。